## Adding an ArcIMS Web Service to ArcMap in ArcGIS 9.1

- 1. Open ArcMap.
- 2. Click the 'Add Data' button.

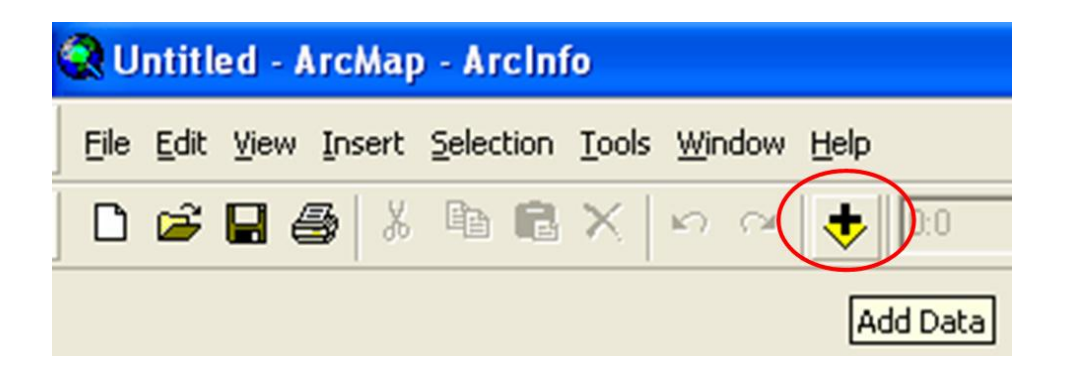

3. When the popup window appears, navigate to 'GIS Servers' and double click 'Add ArcIMS Server', or if you'd rather, single click 'Add ArcIMS Server' and click 'Add'.

| Add Data                                                 |                                                                             |               |
|----------------------------------------------------------|-----------------------------------------------------------------------------|---------------|
| Look in:<br>Add ArcGIS<br>Add ArcIMS<br>Add WMS Se<br>C. | GIS Servers<br>Server<br>Server<br>erver<br>Network Services hosted by ESRI |               |
| Name:<br>Show of type:                                   | Add ArcIMS Server Datasets and Layers (*.lyr)                               | Add<br>Cancel |

4. The 'Add ArcIMS Server' window will appear. Under 'URL of server', type in the website address of the ArcIMS Server you wish to connect to.

| Add      | ArcIMS S                                   | erver                             |                        |              | ? 🔀          |
|----------|--------------------------------------------|-----------------------------------|------------------------|--------------|--------------|
| URL      | of server:                                 | http://                           | >                      |              |              |
| -Wł<br>C | iich service<br>All service<br>Just the fo | s do you wa<br>s<br>Illowing serv | int to coni<br>rice(s) | nect to on t | his server?— |
|          | Get Li                                     | st                                |                        |              |              |
|          |                                            |                                   |                        |              |              |
|          |                                            |                                   |                        |              |              |
|          | <                                          |                                   |                        |              | >            |
| Ace      | count                                      |                                   |                        |              |              |
| Г        | Show sec                                   | ure services                      | :                      |              |              |
| Us       | er name:                                   |                                   |                        |              |              |
| Pa       | ssword:                                    | 1                                 |                        |              |              |
|          | Save Nan                                   | ne/Password                       | đ                      |              |              |
|          |                                            |                                   |                        | ж            | Cancel       |

- 5. If you need all services under a particular ArcIMS Server, then leave the 'All Services' radio button selected.
- 6. If you only need selected services, then select the 'Just the following service(s)' radio button, click the 'Get List' box and check mark the services you need once they appear.

| L of server: http                                                                                                    | p://geographyne                                                              | twork.com  |             | _ |
|----------------------------------------------------------------------------------------------------|------------------------------------------------------------------------------|------------|-------------|---|
| (high somiges de                                                                                                    | usu want to com                                                              | nact to on | this conver | 2 |
| <ul> <li>All services do</li> </ul>                                                                                                    | you want to con                                                              | nect to on | uns server  | 1 |
| Just the follow                                                                                                    | ing service(s)                                                               |            |             |   |
| Get List                                                                                                    | 1                                                                            |            |             |   |
|                                                                                                    |                                                                              |            |             | ~ |
| H Adas_                                                                                                    | Adulters                                                                     |            | 00          |   |
| 🖌 💘 Atlas                                                                                                    | Lides                                                                        |            |             |   |
| Atlas_                                                                                                    | CongDist108                                                                  |            |             |   |
| Atlas_                                                                                                    | CongDist108<br>Dams<br>Fedlands                                              |            |             |   |
| Image: Wight of the second second | Cities<br>CongDist108<br>Dams<br>Fedlands<br>Parkways_Sceni                  | c_Rivers   | ł           | > |
| Image: Constraint of the second state     Image: Constraint of the second state     Image: Constraint of the second state <td>CongDist108<br/>Dams<br/>Fedlands<br/>Parkways_Sceni</td> <td>c_Rivers</td> <td></td> <td>~</td>                                                                                                    | CongDist108<br>Dams<br>Fedlands<br>Parkways_Sceni                            | c_Rivers   |             | ~ |
| Atlas_<br>Atlas_<br>Atlas_<br>Atlas_<br>Atlas_<br>Atlas_<br>Atlas_<br>Atlas_<br>Atlas_                                                                                                    | Cities<br>CongDist108<br>Dams<br>Fedlands<br>Parkways_Sceni                  | c_Rivers   |             | > |
| Atlas<br>Atlas<br>Atlas<br>Atlas<br>Atlas<br>Atlas<br>Atlas<br>Show secure :                                                                                                    | CongDist108<br>Dams<br>Fedlands<br>Parkways_Sceni                            | c_Rivers   |             | ~ |
| Atlas                                                                                                    | CongDist108<br>CongDist108<br>Dams<br>Fedlands<br>Parkways_Sceni<br>services | c_Rivers   |             | ~ |
| Atlas                                                                                                    | CongDist108<br>CongDist108<br>Dams<br>Fedlands<br>Parkways_Sceni<br>services | c_Rivers   |             | ~ |
| Atlas                                                                                                    | CongDist108<br>CongDist108<br>Dams<br>Fedlands<br>Parkways_Sceni<br>services | c_Rivers   |             | - |

7. If you require a secure service, then access to these services may be granted by entering a valid 'User name' and 'Password' after checking the 'Show secure services' box.

| Add ArcIMS Server                                        |
|----------------------------------------------------------|
| URL of server: http://                                   |
| Which services do you want to connect to on this server? |
| C Just the following service(s)                          |
| Get List                                                 |
|                                                          |
|                                                          |
|                                                          |
|                                                          |
|                                                          |
| Account                                                  |
| Show secure services                                     |
| User name: john.doe                                      |
| Password:                                                |
| ✓ Save Name/Password                                     |
|                                                          |
| OK Cancel                                                |

- 8. After the ArcIMS Web Service has been successfully added, you may then add data to ArcMap from the Web Service just as you would add any other data, by clicking the 'Add Data' button and selecting the data you desire to view.
- 9. ArcGIS and Web Mapping (WMS) Servers can be added into ArcMap in a similar manner as an ArcIMS Web Service. Consult 'ArcGIS Desktop Help' for details.

| For additional infor<br>USDA-FSA<br>Aerial Photography<br>2222 West 2300 Sou<br>Salt Lake City, UT<br>801-975-3500 | rmation contact:<br>7 Field Office<br>1th<br>84119-2020 |
|----------------------------------------------------------------------------------------------------|---------------------------------------------------------|
|                                                                                                    | USDA                                                    |